## PETSHOP

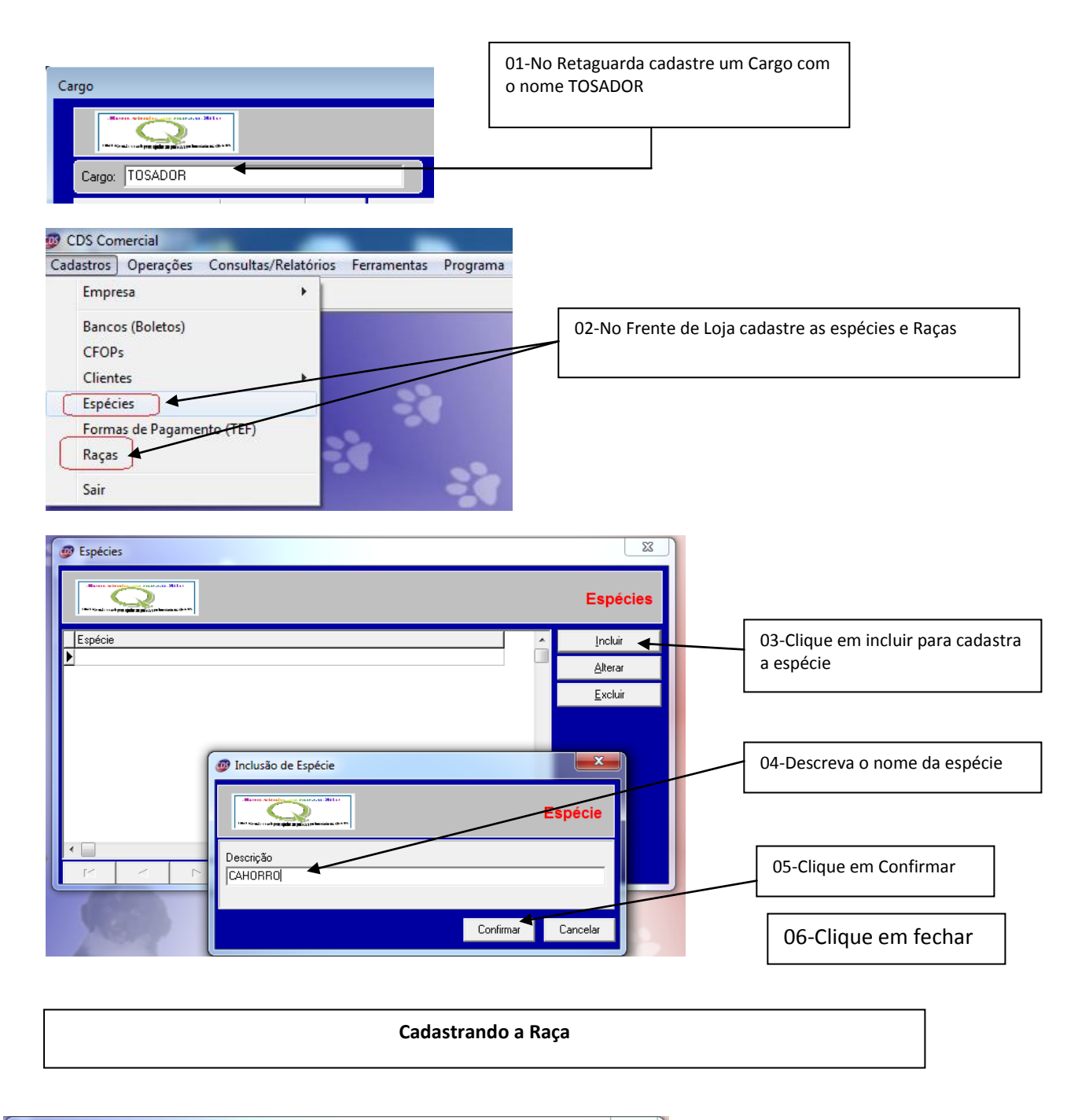

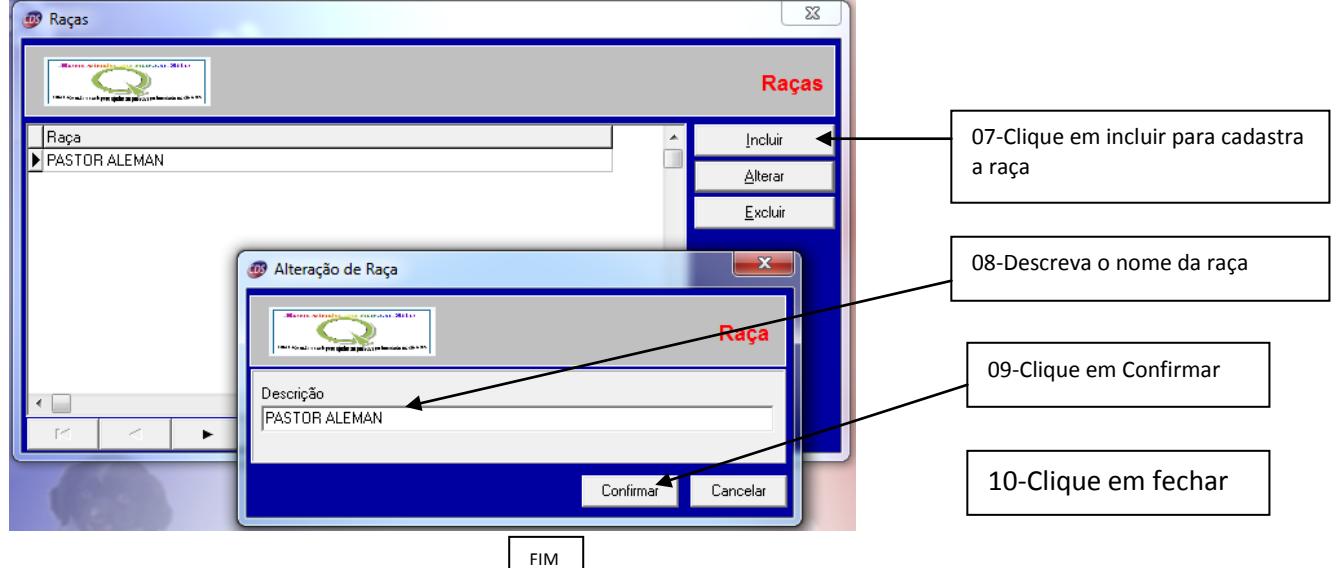

## Cadastrando o Cliente e interligando as informações do animal

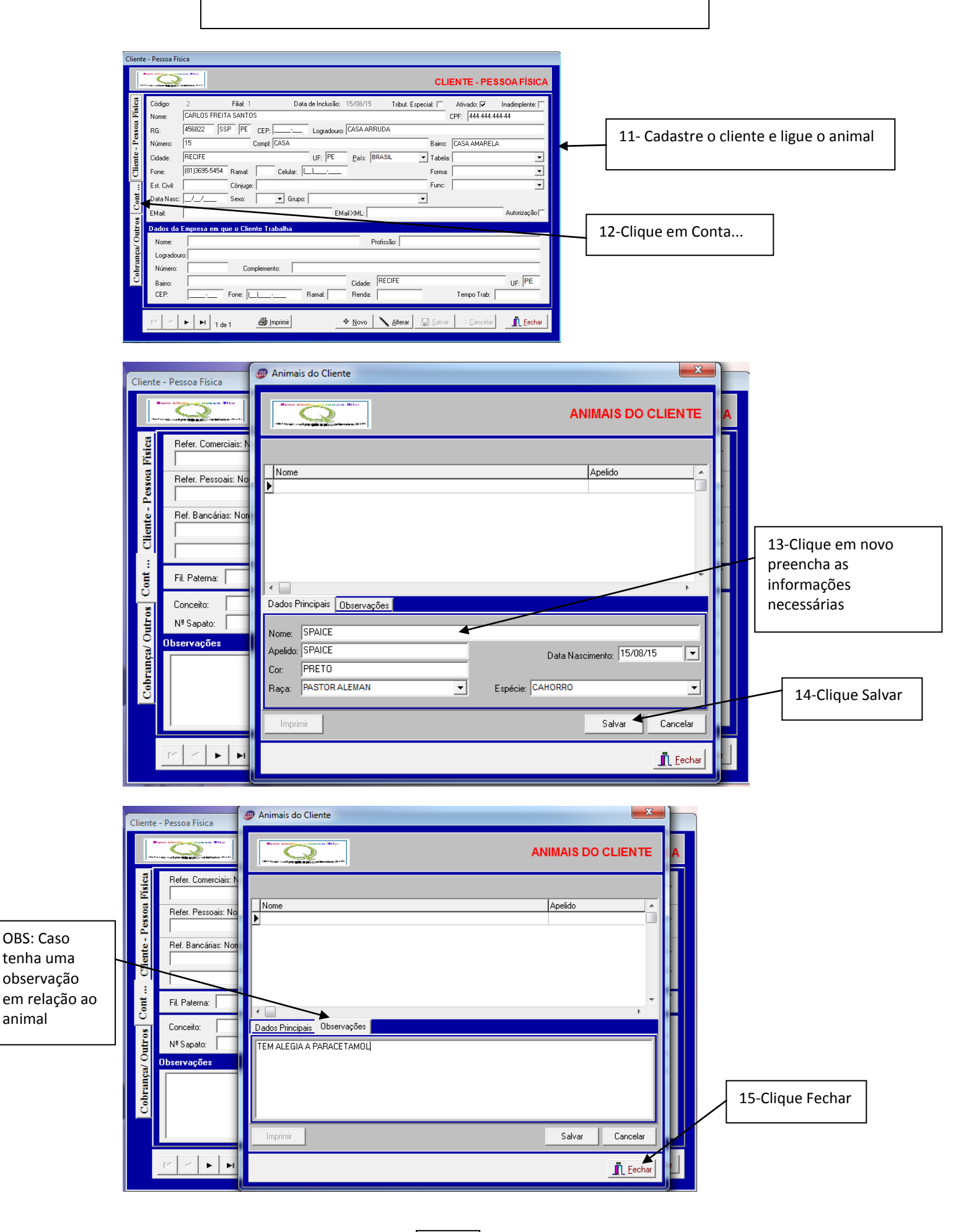

## Agendando o Atendimento

Frente de Loja - Agendamento

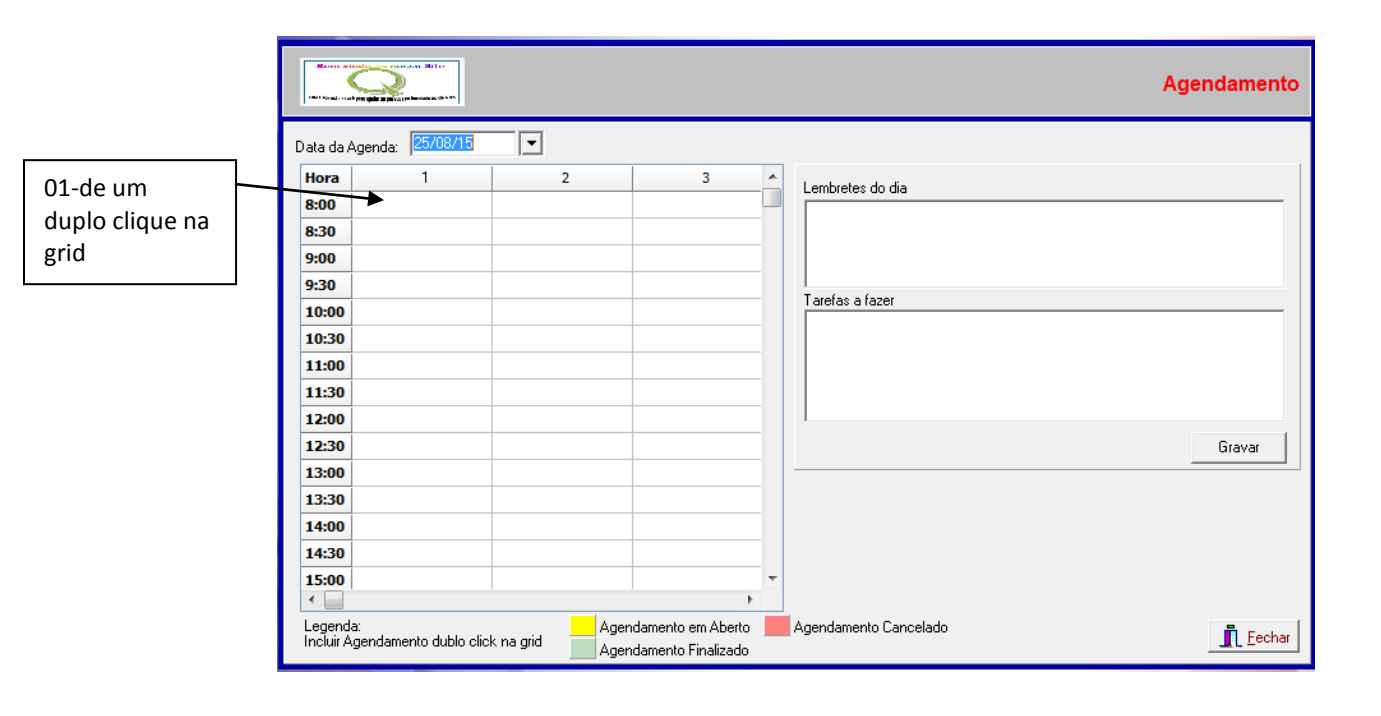

|                              | Agendamento                                                                                                    |
|------------------------------|----------------------------------------------------------------------------------------------------|
|                              | Data da Agenda: 25/08/15                                                                                                    |
|                              | Inclusão/Alteração de Agendamento                                                                                           |
| 02-Indique as<br>informações | Inclusão/Alteração de Agendamento                                                                                           |
| correspondente               | Tosador(a)/<br>Manicure: ANDRE                                                                                              |
| para o                       | Proprietário: CARLOS FREITA SANTOS                                                                                          |
| agendamento                  | Animat SPAICE   Raça: PASTOR ALEMAN                                                                                         |
|                              | Cor: PRETO Tet (81)3695-5454 Cet ()                                                                                         |
|                              | Obs.: TEM ALEGIA A PARACETAMOL                                                                                              |
|                              |                                                                                                    |
|                              | Gravar / DAV                                                                                                    |
|                              | 15:00 Previsão: Imprimir                                                                                                    |
|                              | Legenda: Agendamento em Aberto Agendamento Cancelado                                                                        |
|                              | Incluir Agendamento dublo click na grid Agendamento Finalizado                                                              |
|                              | Treamento                                                                                                    |
| 03-Clique em                 |                                                                                                    |
| logo uma jane                | la de                                                                                                    |
| orçamento ira                | Surgir QTD: 1 PREÇO: 0,00                                                                                                   |
|                              | Cod. Barra:         DISP:         PRC TOTAL:           [Códgo         Descrição         Old         Preço         Descrição |
|                              |                                                                                                    |
|                              |                                                                                                    |
|                              | Prev. Entrega: _/_/_ Venda Gerada: Contato                                                                                  |
|                              | Qber TEM ALEGIA A PARACETAMOL                                                                                               |
|                              | ☐ Ordenar polo Código ☐ Ordenar pola Daverição ☑ Imprimir Pres<br>Orçam: Dav: SUBTOTAL: 0.00                                |
|                              | Tot. Qttd: 0 TOTAL: 0,00                                                                                                    |

F2 - Cadastra Cliente F3 - Localiza Orçamento F5 - Desconto ALT + P - Cons. Pr

| 🕖 Orçan                                | iento                                                |                                                                                              |                                                                                                    | X                                                                          | )                                       |
|----------------------------------------|------------------------------------------------------|----------------------------------------------------------------------------------------------|----------------------------------------------------------------------------------------------------|----------------------------------------------------------------------------|-----------------------------------------|
| Client                                 | CARLOS FREITA SANTOS                                 | Jurid 🔲 444.444.444-44                                                                       | Tabela: CONSUMIDOR -                                                                                           | Vendedor: ANDRE                                                            |                                         |
| <u>C</u> ód                            | go:                                                  | <u>•</u> <u>Q</u> TD: 1                                                                      | PREÇO: 0,                                                                                                    |                                                                            | 04-Lance os serviços<br>e produtos      |
| Cód                                    | Barra:                                               | ▪ DISP:                                                                                      | PRÇ TOTAL: 0                                                                                                   | ,00                                                                        | L                                       |
| Códig<br>4<br>1                        | o Descrição<br>TOSADOR FINA<br>BANHO                 |                                                                                              | Qtd         Preço         Desc           1.00         50.00         0,           1.00         30.00         0, | c (%) Desc (\$) Prç Total Disp<br>00 0,00 50,00 0,00<br>00 0,00 30,00 0,00 |                                         |
| <<br>Prev.                             | Entrega:// Venda G                                   | erada: Contato: L                                                                            | eo Rosa                                                                                                    | •                                                                          | OBS: caso queira<br>colocar informações |
| <u>D</u> bs:                           | Cliente so vai pega o animal as 14:00 l              | noras 🗸                                                                                      |                                                                                                    |                                                                            | adicionais                              |
| Gree<br>F2 - Ca                        | Gravar<br>Iastra Cliente<br>Gravar<br>Iastra Cliente | o <mark>▼ Imprimir Prçs</mark><br>Orçam: 1 Dav: 000<br>Tot. Qtd: 2<br>rçamento F5 - Desconto | 0000001 SUBTOT<br>TOTAL:<br>ALT + P - Cons. Produtos                                                           | TAL: 80,00<br>80,00                                                        |                                         |
| 05-Clic                                | ue em gravar                                         |                                                                                              |                                                                                                    |                                                                            |                                         |
|                                        | 06-Para fechar os pedi                               | dos do agendamento                                                                           |                                                                                                    |                                                                            |                                         |
| Data d                                 | Agenda: 25/08/15 🔽                                   | 3 0                                                                                          | 7-de um duplo clique                                                                                           | encima do nome do                                                          | animal                                  |
| 8:00<br>8:30<br>9:00                   | SPAICE   CARLOS                                      |                                                                                              |                                                                                                    |                                                                            |                                         |
|                                        | Inclusão/Alteração de Agenda                         | imento                                                                                       |                                                                                                    | Agen                                                                       | damento                                 |
|                                        |                                                      |                                                                                              | Inclusão/Alteração                                                                                             | de Agendamento                                                             |                                         |
|                                        | Tosador(a)/<br>Manicure: ANDRE                       | SOTIAS                                                                                       | ✓ Horario: 10:00                                                                                               | Previsão:                                                                  |                                         |
|                                        | Animal: SPAICE                                       | Allo                                                                                         | ▼ Raça: PASTOR ALEMAN                                                                                          |                                                                            |                                         |
| 08-Nesta janela<br>clique em gerar/Dav | Cor: PRETO<br>Obs.: TEM ALEGIA A PA                  | RACETAMOL                                                                                    | Tel: (81)3695-5454                                                                                             | Cel: () ·                                                                  |                                         |
|                                        | Gravar / DAV Cancelar Ager                           | ndamento                                                                                     |                                                                                                    | <u>I</u> <u>F</u> echar                                                    | •<br>•                                  |
|                                        | 14:00<br>14:30<br>15:00                              |                                                                                              | ▼ Previsão:                                                                                                    |                                                                            | Imprimir                                |
|                                        | Legenda:<br>Lockuir Agendamento dublo oliok          | Agendamento em Aberto                                                                        | Agendamento Cancelado                                                                                          |                                                                            | Techar                                  |

|              | Orçamento                              |                                                                               |                                                                                                    | x                                                         |                                               |
|--------------|----------------------------------------|-------------------------------------------------------------------------------|----------------------------------------------------------------------------------------------------|-----------------------------------------------------------|-----------------------------------------------|
|              | Cliente: CARLOS FREITA SANTOS          | Jurid 🔽 444.444.444-44                                                        | Tabela: CONSUMIDOR Vendedor:                                                                          |                                                           |                                               |
|              |                                        |                                                                               |                                                                                                    | <u>G</u> rade Prod                                        |                                               |
|              | <u>C</u> ódigo:                        | ▼ QTD: 1                                                                      | PREÇO: 0,00                                                                                           |                                                           | 09-Lance os produtos                          |
|              | Cód. Barra:                            | ✓ DISP:                                                                       | PRÇ TOTAL: 0,00                                                                                       |                                                           |                                               |
|              | Código Descrição<br>2 RACAO HOT BAY    |                                                                               | Qtd         Preço         Desc (%)         Desc (           1,00         50,00         0,00         0 | \$) Prç Total Disp                                        |                                               |
|              | 4 BANHO<br>4 TOSADOR FINA              |                                                                               | 1,00 30,00 0,00 0<br>1,00 50,00 0,00 0                                                                | ,00 30,00 0,00<br>1,00 50,00 0,00                         |                                               |
|              | · · ·                                  |                                                                               |                                                                                                    | ۲                                                         |                                               |
|              | Prev. Entrega: _/_/_ Ver               | nda Gerada: Contato:                                                          |                                                                                                    |                                                           |                                               |
|              | <u>O</u> bs:                           |                                                                               |                                                                                                    |                                                           |                                               |
|              | 🦳 Ordenar pelo Código 📃 Ordenar pela D | escrição 🔽 Imprimir Prçs<br>Orçam: 3 Dav: 0000                                |                                                                                                    | 130.00                                                    |                                               |
|              | Gravar                                 | Tot. Qtd: 3                                                                   | TOTAL:                                                                                                | 130,00                                                    |                                               |
| l            | F2 - Cadastra Cliente F3 - Local       | iza Orçamento F5 - Desconto A                                                 | LT + P - Cons. Produtos                                                                               |                                                           |                                               |
|              |                                        | CDS Comercial - Frente de Loja                                                |                                                                                                    |                                                           | ×                                             |
|              |                                        | Charles CADLOS EDETTA SANTOS                                                  |                                                                                                    | Tabala (00) w Madad                                       |                                               |
|              |                                        | Cliente: JOARCOSTREIMSANTOS                                                   |                                                                                                    | Tabela: Con Vended                                        | Grade Prod                                    |
|              |                                        | Código:                                                                       | - QTD: 1                                                                                              | PRECO:                                                    | 0.00                                          |
|              |                                        | Cód. Barra:                                                                   | • DISP:                                                                                               | PRÇ TOT/                                                  | AL: 0,00                                      |
|              |                                        | Código Descrição                                                              |                                                                                                    | Qtd Preço                                                 | Desc (%) Desc (\$) Prç Total                  |
| 10-Clique er | m Caixa                                | 1 BANHO<br>4 TOSADOB FINA                                                     |                                                                                                    | 1,00 30,00<br>1,00 30,00                                  | 0,00 0,00 30,00<br>0,00 0,00 30,00            |
|              |                                        |                                                                               |                                                                                                    |                                                           |                                               |
|              |                                        |                                                                               |                                                                                                    |                                                           | F                                             |
|              |                                        |                                                                               |                                                                                                    |                                                           | AL: 130,00<br>130,00                          |
|              |                                        | Caixa Troca Mais                                                              | s A Imprimir                                                                                          | P Novo Cancelar                                           | T Fechar                                      |
|              |                                        | F2 - Cadastra Cliente F3 - Locali<br>F 12 - Estoque Filiais All + B - Utiliza | za Venda F5 - Desconto ALT + P<br>r Balança Alt + H Cons. Vendas/Dev ALT                              | - Cons. Produtos F9 - At<br>+ D - Total Cx em R\$ Alt + Z | ore Gaveta F 11 - Cons. Grade<br>- CR Abertos |
|              |                                        |                                                                               |                                                                                                    | 57                                                        |                                               |
|              | CDS Comercial - Frente de Loja         |                                                                               |                                                                                                    | ~~~                                                       |                                               |
|              | <u>R</u> \$: 0,00                      | <u>V</u> I Pago: 0,00                                                         | Troco: 0,0                                                                                            | D                                                         |                                               |
|              |                                        |                                                                               |                                                                                                    |                                                           |                                               |
|              | Credito: 0,00                          |                                                                               |                                                                                                    |                                                           |                                               |
|              | Forma: HIPER                           |                                                                               |                                                                                                    |                                                           | 11-indique a forma                            |
|              |                                        |                                                                               |                                                                                                    |                                                           | de pagamento                                  |
|              | BCO/AG:                                | Abert:                                                                        | <u>/Num:</u>                                                                                          |                                                           |                                               |
|              | Forma Vencto                           | Valor Bco Ag At                                                               | SUBTOTAL:<br>DEV. VENDA                                                                               | 130,00<br>0.00                                            |                                               |
|              |                                        |                                                                               | TOT VENDA:                                                                                            | 130,00                                                    |                                               |
|              | ·                                      |                                                                               | DESC: 0,00 (%)                                                                                        | 0,00                                                      |                                               |
|              |                                        |                                                                               | TOTAL:                                                                                                | 130,00                                                    | 12-Clique em                                  |
|              |                                        |                                                                               |                                                                                                    |                                                           |                                               |
|              | I I I I I I I I I I I I I I I I I I I  | b                                                                             | Finalizar Check-Check                                                                                 | <u>i</u> <u>F</u> echar                                   | Finalizar                                     |